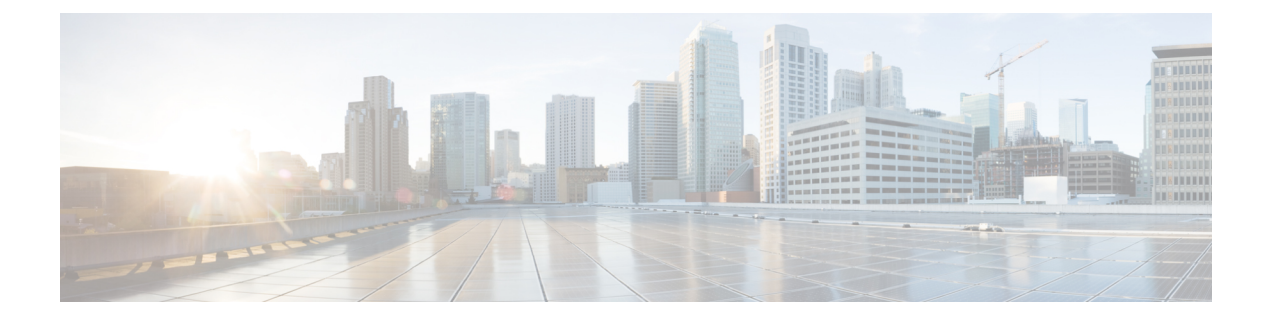

# **Cisco HyperFlex Systems**の設定

この章では、Cisco HyperFlex System のコンポーネントの設定方法について説明します。

- 設置ワークフロー (1ページ)
- vSphere Web Client を使用した HX Data Platform インストーラ OVA の展開 (2ページ)
- •静的 IP アドレスを使用した HX Data Platform インストーラ OVA の展開 (5ページ)
- Syslog の設定 (6 ページ)
- HyperFlex クラスタの設定と展開 (7ページ)
- GPU が搭載された HyperFlex ノードのインストール (20ページ)
- HX Data Platform インストーラのナビゲーション支援ボタン (21 ページ)
- ・
   答告およびエラーメッセージ
   (22 ページ)

# 設置ワークフロー

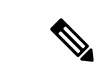

 (注) 以前に HyperFlex クラスタノードが他の HyperFlex クラスタの一部であった場合(または 工場出荷前の場合)、クラスタの導入を開始する前にノードのクリーンアップ手順を実 行します。詳細については、『HyperFlex Customer Cleanup Guides for FI and Edge』を参照 してください。

次のインストール ワークフローは、HX データ プラットフォーム インストーラを使用して標 準クラスタを作成する手順の概要です。

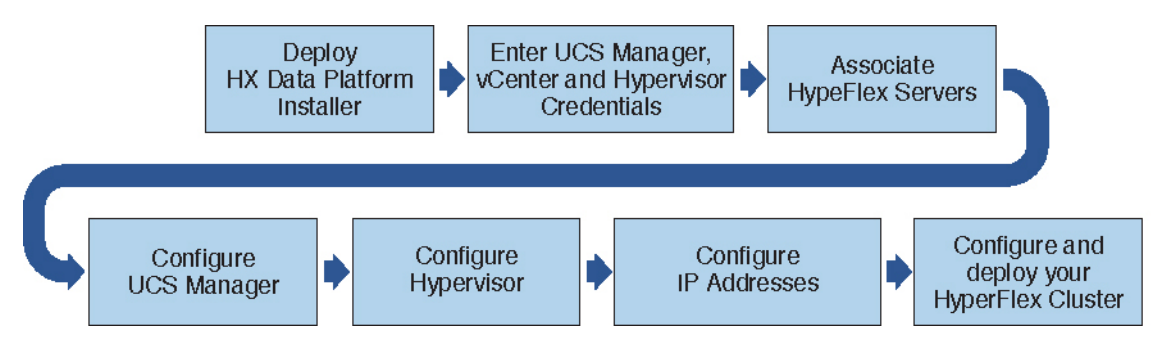

インストール時に従うワークフローは次のとおりです。

- VSphere Web Client を使用して HX データ プラットフォーム インストーラ OVA を展開します。ハイパーバイザ ウィザードが新しい VM に IP アドレスを割り当てる際の DHCP に対してデフォルトの場合、静的 IP アドレスを持つ HX データプラットフォームインストーラ OVA を展開します。詳細については、vSphere Web Client を使用した HX Data Platform インストーラ OVA の展開 (2ページ)または静的 IP アドレスを使用した HX Data Platform インストーラ OVA の展開 (5ページ)を参照してください。
- Syslog を設定して、syslog の一元的なリポジトリにすべてのログ情報を送信します。詳細 については、Syslog の設定 (6ページ)を参照してください。
- 3. UCS Manager、vCenter、およびハイパーバイザのクレデンシャルを入力します。
- **4.** サーバーポートを設定し、HyperFlexサーバーを関連付けます。詳細については、HyperFlex サーバの関連付け (7ページ)を参照してください。
- アウトオブバンド CIMC、iSCSi ストレージ、および FC ストレージの VLAN、MAC プール、'hx-ext-mgmt' IPPool を設定します。詳細については、UCS Manager の設定 (9ページ) を参照してください。
- 6. ハイパーバイザを設定します。詳細については、ハイパーバイザの構成 (13ページ)を 参照してください。
- 7. IP アドレスを設定します。詳細については、IP アドレスの設定 (15 ページ)を参照して ください。
- 8. HyperFlex クラスタを設定し、展開します。詳細については、「HyperFlex クラスタの設定 (16ページ)」を参照してください。

# vSphere Web Client を使用した HX Data Platform インストー ラ OVA の展開

ESXi ホストに HX Data Platform をインストールするだけではなく、VMware Workstation、VMware Fusion または Virtual Box にも HX Data Platform インストーラを展開することができます。

(注)

- vCenterに接続して OVA ファイルを展開し、IP アドレス プロパティを指定します。
   ESXi ホストから直接展開しても、値を正しく設定することはできません。
  - Cisco HX ストレージクラスタ内のノードとなる ESXi サーバに HX Data Platform イン ストーラを展開しないでください。

ステップ1 [ソフトウェアのダウンロード (Download Software)] で HX Data Platform インストーラ OVA ファイルを 特定してダウンロードします。HX Data Platform ストレージ クラスタに使用されるストレージ管理ネッ トワーク上のノードに、HX Data Platform インストーラをダウンロードします。

```
Example:
Cisco-HX-Data-Platform-Installer-v5.0.1a-26363.ova
```

- **ステップ2** VMware ハイパーバイザを使用して HX Data Platform インストーラを展開し、HX Data Platform インストー ラ仮想マシンを作成します。
  - (注) 仮想ハードウェアリリース10.0以降をサポートする仮想化プラットフォームのリリースを使用 してください。

vSphere はシステム要件です。vSphere シック クライアント、vSphere シン クライアント、または vSphere Web クライアントのいずれかを使用できます。HX Data Platform インストーラを展開するには、VMware Workstation、VMware Fusion、または VirtualBox を使用することもできます。

- a) vSphere、VirtualBox、Workstation、Fusion などの仮想マシン ハイパーバイザを開きます。
- b) HX Data Platform インストーラを展開するノードを選択します。
  - **重要** vSphere Web Client を使用して HX インストーラ OVA を導入する際は、ユーザー クレデン シャルを必ず指定してください。
    - vSphere シック クライアントを使用する—[インベントリ リスト (Inventory list)]>[ホスト (Host)]>[ファイル (File)]>[OVA を展開 (Deploy OVA)]を展開します
    - vSphere Web クライアントを使用する—[vCenter インベントリリスト (vCenter Inventory list)]>
       [ホスト (Hosts)]>[OVA を展開 (Deploy OVA)]を展開します
- **ステップ3** HX Data Platform インストーラの場所を選択します。デフォルト値を使用し、適切なネットワークを選択 します。
- **ステップ4** HX Data Platform インストーラ VM で使用する静的 IP アドレスを入力します。
  - ・ネットワークで DHCP が設定されている場合でも、静的 IP アドレスが必要です。HX Data Platform インストーラを実行し、HX Data Platform をインストールし、HX Data Platform ストレージ クラスタを作成するには、静的 IP アドレスが必要です。
    - 新しい VM への IP アドレス割り当て用に、ハイパーバイザウィザードのデフォルト DHCP が設定されている場合は、静的 IP アドレスを使用した HX Data Platform インストーラ OVA の展開(5ページ)の手順を実行して、静的 IP アドレスで HX Data Platform インストー ラ VM をインストールします。インストーラ VM から DNS が到達可能である必要がありま す。

| フィールド | 説明                          |
|-------|-----------------------------|
| ホスト名  | この VM のホスト名。                |
|       | IP アドレスの逆引きを試みるには空白のままにします。 |

| フィールド        | 説明                              |
|--------------|---------------------------------|
| デフォルト ゲートウェイ | この VM のデフォルト ゲートウェイ アドレス。       |
|              | DHCP を使用する場合は、空白のままにします。        |
| DNS          | この VM のドメイン ネーム サーバ(カンマ区切りリスト)。 |
|              | DHCP を使用する場合は、空白のままにします。        |
| IP アドレス      | このインターフェイスの IP アドレス。            |
|              | DHCP を使用する場合は、空白のままにします。        |
| ネットマスク       | このインターフェイスのネットマスクまたはプレフィックス。    |
|              | DHCP を使用する場合は、空白のままにします。        |
| Root パスワード   | ルート ユーザー パスワード。                 |
|              | このフィールドは必須フィールドです。              |

**ステップ5** [次へ(Next)]をクリックします。リストされたオプションが正しいかどうか確認し、[導入後に電源を オンにする(Power on after deployment)]を選択します。

HX Data Platform インストーラを手動で電源オンにするには、仮想マシンのリストに移動し、インストーラ VM の電源をオンにします。

- (注) HX Data Platform インストーラ仮想マシンの推奨設定は、3 つの vCPU と 4 GB のメモリです。 これらの設定を小さくすると、CPU の使用率が 100% になり、ホストのスパイクが発生する可 能性があります。
- **ステップ6** [Finish] をクリックします。HX Data Platform インストーラ VM が vSphere インフラストラクチャに追加 されるまで待ちます。
- **ステップ7** HX Data Platform インストーラ仮想マシンを開きます。

初期コンソール画面に、HX Data Platform インストーラ仮想マシンの IP アドレスが表示されます。

ステップ8 HX Data Platform インストーラにログインするための URL を使用します。

Example: http://192.168.10.210

- ステップ9 自己署名証明書を受け入れます。
- ステップ10 ユーザー名 root と、OVA 導入の一部として設定したパスワードを使用してログインします。

# 静的 IP アドレスを使用した HX Data Platform インストー ラ OVA の展開

新しい VM への IP アドレスの割り当て用に、ハイパーバイザ ウィザードのデフォルト DHCP が設定されている場合は、以下の手順を使用して HX Data Platform インストーラを展開しま す。

- ステップ1 HX Data Platform ストレージクラスタに使用されるストレージ管理ネットワーク上のノードに、VMware OVF Tool 4.1 以降をインストールします。詳細については、「OVF ツールドキュメンテーション」を参照 してください。
- **ステップ2** VMware OVF がインストールされているノードの「ソフトウェアのダウンロード」から、HX Data Platform インストーラ OVA を見つけてダウンロードします。
- ステップ3 ovftool コマンドを使用して、ダウンロードした HX Data Platform インストーラ OVA を展開します。次に 例を示します。

```
root@server:/tmp/test_ova# ovftool --noSSLVerify --diskMode=thin
--acceptAllEulas=true --powerOn --skipManifestCheck --X:injectOvfEnv
--datastore=qa-048-ssdl --name=rfsi_static_test1 --network='VM Network'
--prop:hx.3gateway.Cisco_HX_Installer_Appliance=10.64.8.1
--prop:hx.4DNS.Cisco_HX_Installer_Appliance=10.64.1.8
--prop:hx.5domain.Cisco_HX_Installer_Appliance=cisco
--prop:hx.6NTP.Cisco_HX_Installer_Appliance=10.64.8.5
--prop:hx.1ip0.Cisco_HX_Installer_Appliance=10.64.8.36
--prop:hx.2netmask0.Cisco_HX_Installer_Appliance=255.255.248.0
--prop:hx.7root_password.Cisco_HX_Installer_Appliance=mypassword
/opt/ovf/rfsi_test/Cisco-HX_Data-Platform-Installer-v1.7.1-14786.ova
vi://root:password@esx_server
```

このコマンドにより、HX Data Platform インストーラが展開され、HX Data Platform インストーラ VM の電 源が入り、指定された静的 IP アドレスが設定されます。以下は処理応答の例です。

```
Opening OVA source:
/opt/ovf/rfsi_test/Cisco-HX-Data-Platform-Installer-v1.7.1-14786.ova
Opening VI target: vi://root@esx_server:443/
Deploying to VI: vi://root@esx_server:443/
Transfer Completed
Powering on VM: rfsi_static_test
Task Completed
Completed successfully
```

インストーラ VM から DNS が到達可能である必要があります。静的 IP アドレスを正常に設定するために 必要なコマンド オプションは以下のとおりです。

| コマンド           | 説明                                                  |
|----------------|-----------------------------------------------------|
| powerOn        | HX Data Platform インストーラ VM の展開後に電<br>源を投入します。       |
| X:injectOvfEnv | HX Data Platform インストーラ VM に静的 IP のプ<br>ロパティを挿入します。 |

| コマンド                                                                 | 説明                                                                                              |
|----------------------------------------------------------------------|-------------------------------------------------------------------------------------------------|
| prop:hx.3gateway.Cisco_HX_Installer_Appliance=10.64.8.1              | 適切なゲートウェイ IP アドレスを指定します。                                                                        |
| prop:hx.4DNS.Cisco_HX_Installer_Appliance=10.64.1.8                  | 適切な DNS IP アドレスを指定します。                                                                          |
| prop:hx.5domain.Cisco_HX_Installer_Appliance=cisco                   | 適切なドメインを指定します。                                                                                  |
| prop:hx.6NTP.Cisco_HX_Installer_Appliance=10.64.8.5                  | 適切な NTP IP アドレスを指定します。                                                                          |
| prop:hx.1ip0.Cisco_HX_Installer_Appliance=10.64.8.36                 | 適切なインストーラの静的IPアドレスを指定します。                                                                       |
| prop:hx.2netmask0.Cisco_HX_Installer_Appliance=255.255.248.0         | 適切なネットマスク アドレスを指定します。                                                                           |
| prop:hx.7root_password.Cisco_HX_Installer_Appliance=mypassword       | root ユーザー パスワードを指定します。                                                                          |
| /opt/ovf/rfsi_test/Cisco-HX-Data-Platform-Installer-v1.7.1-14786.ova | HX Data Platform インストーラ OVA の送信元アド<br>レス。                                                       |
| vi://root:password@esx_server                                        | HX データ プラットフォーム インストーラ VM が<br>インストールされている宛先 ESX サーバ。適切な<br>ESX サーバのルート ログイン クレデンシャルが<br>含まれます。 |

# Syslog の設定

集中型 syslog リポジトリにすべてのロギング情報を送信することをお勧めします。

## ⚠

注目 一般に、監査ログの長期保持が必要な場合は、syslogを使用した監査ログのエクスポート を設定することをお勧めします。特にSDカードから起動するHX220cノードとコンピュー ティング専用ノード上で、永続ロギングに syslog 設定が必要です。Syslog サーバを設定 しない場合、ログローテーション ポリシーにより監査ログが上書きされます。

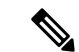

(注) ESXiの永続的なスクラッチロケーションの宛先としてNFSデータストアを選択することはできません。永続的なスクラッチロケーションにHXデータストアを選択すると、 ESXiホストのリロード後に削除されます。

すべての M5 および M6 サーバーについては、スクラッチとして使用するために M.2 ブート SSD が自動的に選択されます。これは、新しいインストールのボックスから設定されます。

HX240M4(非SED)の場合、固定ログ/スクラッチにIntel SSDが使用されます(220M5/240M5 では同じですが、異なるローカル SSD にも適用されます)。

HX220M4 および HX240M4 (SED) の場合、スクラッチ パーティションを保存する場所は ありません。そのため、唯一のオプションは、ネットワーク上の永続的なロギングに syslog を使用することです。

- ステップ1 syslog サーバが稼動していること、および ESXi サーバからログを受信するために TCP/UDP ポートが開い ていることを確認してください。
- ステップ2 ESXi シェルに SSH 接続して、次のコマンドを実行します。
  - a) esxcli system syslog config set --loghost='udp://remote-syslog-server-ip'
  - b) esxcli system syslog reload
  - c) esxcli network firewall ruleset set -r syslog -e trued) esxcli network firewall refresh
- ステップ3 クラスタ内のすべての ESXi ホストに対してステップ1~2を繰り返します。
- ステップ4 リモート syslog サーバで、指定されたディレクトリにログが受信されているかどうかを確認します。

## HyperFlex クラスタの設定と展開

## HyperFlex サーバの関連付け

[サーバの選択 (Server Selection)]ページで、右側にある [構成 (Configuration)]ペインの [ク レデンシャル (Credentials)]に、使用されているクレデンシャルの詳細なリストが表示されま す。[サーバの選択 (Server Selection)]ページの[関連付けなし (Unassociated)]タブには、関 連付けられていないHX サーバのリストが表示され、[関連付け済み (Associated)]タブには検 出されたサーバのリストが表示されます。

| フィールド                 | 説明              |
|-----------------------|-----------------|
| ロケータ LED(Locator LED) | サーバーの検索をオンにします。 |
| サーバー名(Server Name)    | サーバーに割り当てられた名前。 |

| フィールド                                              | 説明                                                                                                    |
|----------------------------------------------------|----------------------------------------------------------------------------------------------------|
| Status (ステータス)                                     | ・アクセス不可—                                                                                                    |
| モデル (Model)                                        | サーバー モデルが表示されます。                                                                                                    |
| シリアル(Serial)                                       | サーバーのシリアル番号を表示します。                                                                                                    |
| 関連付けのステータス(Assoc State)                            | <ul><li>・関連</li><li>・関連付けなし</li></ul>                                                                                                    |
| サービスプロファイル(Service Profile)(関<br>連付けられたサーバーに対してのみ) | サーバーに割り当てられているサービス プロ<br>ファイル。<br>(注) HyperFlex サービス プロファイル テ<br>ンプレートの編集はお勧めしませ<br>ん。                                                                                                    |
| アクション (Actions)                                    | <ul> <li>・[KVM コンソールの起動(Launch KVM<br/>Console)]: HX Data Platform から直接<br/>KVM コンソールを起動するには、このオ<br/>プションを選択します。</li> <li>・[サーバの関連付け解除(Disassociate<br/>Server)]:サーバからサービスプロファイ<br/>ルを削除するには、このオプションを選<br/>択します。</li> </ul> |

#### 始める前に

UCS Manager、vCenter、およびハイパーバイザクレデンシャルの入力を完了していることを確認します。

- ステップ1 [サーバ ポートの構成 (Configure Server Ports)]をクリックして新しい HX ノードを検出します。[サーバ ポートの構成 (Configure Server Ports)]ダイアログボックスに、サーバ ポートとして構成されるすべての ポートが一覧表示されます。[構成 (Configure)]をクリックします。
  - (注) 一般的に、構成を始める前に、サーバポートは Cisco UCS Manager で構成されます。
- ステップ2 HyperFlex クラスタに含める [関連付けなし(Unassociated)] タブの下のサーバを選択します。

HX サーバがこのリストに表示されない場合は、[Cisco UCS Manager] をオンにして、検出されていること を確認します。

(注) 関連付けられていないサーバがない場合は、次のエラーメッセージが表示されます。

No unassociated servers found. Login to UCS Manager and ensure server ports are enabled.

**ステップ3** [続行 (Continue)]をクリックして、UCS Manager の構成を続けます。「UCS Manager の設定 (9 ページ)」を参照してください。

## UCS Manager の設定

**[UCSM 構成(UCSM Configuration)**] ページでは、CIMC、iSCSi ストレージ、FC ストレージ に関する VLAN、MAC プール、「hx-ext-mgmt」IP プールを構成できます。

#### 始める前に

HyperFlex クラスタにサーバを関連付けます。HyperFlex サーバの関連付け (7ページ) を参照してください。

ステップ1 [VLAN 設定(VLAN Configuration)] セクションで、次のフィールドに値を入力します。

(注) 次のそれぞれのネットワークに、別個のサブネットと VLAN を使用します。

| フィールド                      | 説明                   |  |
|----------------------------|----------------------|--|
| ハイパーバイザとHyperFlex管理用のVLAN  |                      |  |
| VLAN 名                     | hx-inband-mgmt       |  |
| VLAN ID (Admin. VLAN ID)   | デフォルト:3091           |  |
| HyperFlexストレージトラフィック用のVLAN |                      |  |
| VLAN 名                     | hx-storage-data      |  |
| VLAN ID (Admin. VLAN ID)   | デフォルト: 3092          |  |
| VM vMotion用のVLAN           |                      |  |
| VLAN 名                     | hx-vmotion           |  |
| VLAN ID (Admin. VLAN ID)   | デフォルト: 3093          |  |
| VMネットワーク用のVLAN             |                      |  |
| VLAN 名                     | vm-network           |  |
| VLAN ID                    | デフォルト: 3094          |  |
|                            | ゲスト VLAN のカンマ区切りリスト。 |  |

**ステップ2** [MAC プール (MAC Pool)] セクションの [MAC プールのプレフィックス (MAC Pool Prefix)] で、追加の 2 つの 16 進文字 (0 ~ F) を指定して MAC プールのプレフィックスを構成します。 (注) すべての UCS ドメインにわたり、他の MAC アドレス プールで使用とされていないプレフィック スを選択します。

Example: 00:25:B5:**A0**:

**ステップ3** [CIMC の 'hx-ext-mgmt' IP プール ('hx-ext-mgmt' IP Pool for CIMC)] セクションで、次のフィールドに 値を入力します。

| フィールド             | 説明                                                                                                    |
|-------------------|----------------------------------------------------------------------------------------------------|
| [IP Blocks]       | 各 HyperFlex サーバーの CIMC に割り当てられた管理 IP アドレスの範囲。IP アドレスは範囲として指定し、複数のIP ブロックをカンマ区切りのリストとして指定できます。クラスタ内のサーバごとに少なくとも1つの一意のIP があることを確認します。アウトオブバンドの使用を選択する場合、この範囲はファブリック インターコネクトの mgmt0 インターフェイスで使用されているものと同じIP サブネットに属している必要があります。 |
|                   | たとえば、10.193.211.124-127, 10.193.211.158-163 な<br>どです。                                                                                                    |
| [Subnet Mask]     | 上記の IP 範囲のサブネット マスクを指定します。<br>たとえば、 255.255.0.0 とします。                                                                                                    |
| [ゲートウェイ(Gateway)] | ゲートウェイの IP アドレスを入力します。<br>たとえば、10.193.0.1 とします。                                                                                                    |

サーバー上の CIMC へのアクセスに使用される管理 IP アドレスは、次のいずれかです。

- ・アウトオブバンド: CIMC 管理トラフィックは、ファブリック インターコネクト上の制限帯域幅管理 インターフェイス mgmt0 を介してファブリックインターコネクトを通過します。このオプションは最 も一般的に使用され、ファブリック インターコネクト管理 VLAN と同じ VLAN を共有します。
- インバンド: CIMC 管理トラフィックは、ファブリック インターコネクトのアップリンク ポートを介 してファブリック インターコネクトを通過します。この場合、管理トラフィックに使用できる帯域幅 は、ファブリックインターコネクトのアップリンク帯域幅に相当します。インバンドオプションを使 用している場合、Cisco HyperFlex インストーラは CIMC 管理通信専用の VLAN を作成します。このオ プションは、Windows Server インストール ISO などの大きなファイルを OS インストール用の CIMC にマウントする必要がある場合に便利です。このオプションは、HyperFlex インストーラ VM でのみ使 用でき、Intersight を介した展開には使用できません。
- ステップ4 CIMC管理アクセスに使用する接続のタイプに基づいて、アウトオブバンドまたはインバンドを選択しま す。[インバンド(In-band)]を選択した場合は、管理 VLAN の VLAN ID を指定します。シームレスな接 続のために、アップストリーム スイッチに CIMC 管理 VLAN を作成してください。

ステップ5 外部ストレージを追加する場合は、次のフィールドに値を入力して[iSCSIストレージ(iSCSI Storage)]を 構成します。

| フィールド                                               | 説明                                                             |
|-----------------------------------------------------|----------------------------------------------------------------|
| [iSCSI ストレージの有効化(Enable iSCSI Storage)]<br>チェックボックス | iSCSIストレージを構成する場合、このチェックボッ<br>クスをオンにします。                       |
| VLAN A 名(VLAN A Name)                               | プライマリファブリックインターコネクト(FI-A)<br>で、iSCSI vNIC に関連付けらている VLAN の名前。  |
| VLAN A ID                                           | プライマリファブリックインターコネクト(FI-A)<br>で、iSCSI vNIC に関連付けらている VLAN の ID。 |
| VLAN B 名(VLAN B Name)                               | 下位のファブリックインターコネクト(FI-B)で、<br>iSCSI vNIC に関連付けらている VLAN の名前。    |
| [VLAN B ID]                                         | 下位のファブリックインターコネクト(FI-A)で、<br>iSCSI vNIC に関連付けらている VLAN の ID。   |

**ステップ6** 外部ストレージを追加する場合は、次のフィールドに値を入力して [FC ストレージ (FC Storage)]を構成 します。

| フィールド                                         | 説明                                                                                                    |
|-----------------------------------------------|----------------------------------------------------------------------------------------------------|
| [FCストレージの有効化(Enable FC Storage)] チェッ<br>クボックス | FCストレージを有効にするには、このチェックボッ<br>クスをオンにします。                                                                                                    |
| WWxNプール                                       | WW ノード名と WW ポート名の両方を含む WWN<br>プール。それぞれのファブリックインターコネクト<br>に対し、WWPN および WWNN 用の WWxN プール<br>が作成されます。                                                                                                    |
| VSAN A 名(VSAN A Name)                         | プライマリファブリックインターコネクト(FI-A)<br>の VSAN の名前。<br>デフォルト—hx-ext-storage-fc-a。                                                                                                    |
| VSAN A ID                                     | <ul> <li>プライマリファブリックインターコネクト (FI-A)<br/>のネットワークに割り当てられた一意の ID。</li> <li>注意 UCS または HyperFlex システムで現在使用<br/>されている VSAN ID を入力しないでくだ<br/>さい。UCS ゾーン分割を使用するインス<br/>トーラに既存の VSAN ID を入力すると、<br/>その VSAN ID の既存の環境でゾーン分割<br/>が無効になります。</li> </ul> |

| フィールド     | 説明                                                                                                    |
|-----------|----------------------------------------------------------------------------------------------------|
| VSAN B名   | 下位のファブリック インターコネクト(FI-B)の<br>VSAN の名前。                                                                                                    |
|           | デフオルト—hx-ext-storage-fc-b.                                                                                                    |
| VSAN B ID | <ul> <li>下位のファブリックインターコネクト(FI-B)の<br/>ネットワークに割り当てられた一意の ID。</li> <li>注意 UCS または HyperFlex システムで現在使用<br/>されている VSAN ID を入力しないでくだ<br/>さい。UCS ゾーン分割を使用するインス<br/>トーラに既存の VSAN ID を入力すると、<br/>その VSAN ID の既存の環境でゾーン分割<br/>が無効になります。</li> </ul> |

ステップ7 [詳細設定(Advanced)] セクションで、次の操作を行います。

| フィールド                                                  | 説明                                                                                                    |
|--------------------------------------------------------|----------------------------------------------------------------------------------------------------|
| UCS サーバー ファーム ウェアバージョン(UCS<br>Server Firmware Version) | ドロップダウンリストから、HX サーバと関連付け<br>る UCS サーバファームウェア バージョンを選択し<br>ます。UCS ファームウェア バージョンは、UCSM<br>バージョンと一致する必要があります。詳細につい<br>ては、最新の『Cisco HX Data Platform Release Notes』<br>を参照してください。<br>たとえば、3.2(1d) とします。 |
| HyperFlexクラスタ名                                         | ユーザ定義の名前を指定します。HyperFlex クラス<br>タ名は、特定のクラスタ内のHXサーバグループに<br>適用されます。HyperFlex クラスタ名によりサーバ<br>プロファイルにラベルが追加され、クラスタを識別<br>しやすくなります。                                                                     |
| 組織名                                                    | HyperFlex 環境を UCS ドメインの残りの部分から確<br>実に分離できるような一意の組織名を指定します。                                                                                                    |

**ステップ8** [続行 (Continue)]をクリックして、ハイパーバイザの構成を続けます。「ハイパーバイザの構成 (13 ページ)」を参照してください。

## ハイパーバイザの構成

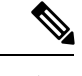

(注) [ハイパーバイザの構成(Hypervisor Configuration)]ページの[構成(Configuration)]ペインで、VLAN、MAC プル、IP アドレス プールの情報を確認します。これらの VLAN IDは、環境によって変更されている可能性があります。デフォルトでは、HX Data Platform インストーラが VLAN を非ネイティブとして設定します。トランク構成を適切に適用することで、非ネイティブ VLAN に対応するアップストリーム スイッチを構成する必要があります。

### ⚠

注目 再インストールの場合、ESXi ネットワーキングが完了していれば、ハイパーバイザの構成をスキップできます。

#### 始める前に

アウトオブバンド CIMC の VLAN、MAC プール、「hx-ext-mgmt」IP プールを構成します。外部ストレージを追加する場合は、iSCSI ストレージと FC ストレージを構成します。UCS サーバのファームウェア バージョンを選択し、HyperFlex クラスタの名前を割り当てます。UCS Manager の設定 (9ページ)を参照してください。

ステップ1 [共通ハイパーバイザ設定の構成 (Configure Common Hypervisor Settings)] セクションで、次のフィールド に値を入力します。

| フィールド             | 説明                                      |
|-------------------|-----------------------------------------|
| サブネット マスク         | IPアドレスを制限および制御するために、サブネットを適切なレベルに設定します。 |
|                   | たとえば、255.255.0.0 とします。                  |
| [ゲートウェイ(Gateway)] | ゲートウェイの IP アドレス。                        |
|                   | たとえば、10.193.0.1 とします。                   |

| フィールド                     | 説明                                                                                                    |
|---------------------------|----------------------------------------------------------------------------------------------------|
| [DNSサーバ (DNS Server(s)) ] | DNS サーバの IP アドレス。                                                                                                    |
|                           | <ul> <li>(注)</li> <li>DNS サーバを使用しない場合、HX<br/>Data Platform インストーラの [クラス<br/>タの設定(Cluster Configuration)]</li> <li>ページのどのフィールドにもホスト名<br/>を入力しないでください。すべての<br/>ESXi ホストにスタティック IP アドレ<br/>スとホスト名のみを使用します。</li> <li>複数の DNS サーバを指定する場合、<br/>両方の DNS サーバをおンマで区切っ<br/>て正確に入力するよう十分に注意して</li> </ul> |
|                           | ください。                                                                                                    |

- **ステップ2** [ハイパーバイザ設定(Hypervisor Settings)] セクションで、[IP アドレスとホスト名を順番に選択(Make IP Addresses and Hostnames Sequential)]を選択し、連続的な IP アドレスにします。次のフィールドに入力します。
  - (注) ドラッグアンドドロップ操作を使用してサーバの順番を並び替えることができます。

| フィールド                 | 説明                                           |
|-----------------------|----------------------------------------------|
| 名前 (Name)             | サーバーに割り当てられた名前。                              |
| ロケータ LED(Locator LED) | サーバーの検索をオンにします。                              |
| シリアル (Serial)         | サーバーのシリアル番号を表示します。                           |
| スタティックIPアドレス          | すべての ESXi ホストのスタティック IP アドレスと<br>ホスト名を入力します。 |
| ホスト名                  | ホスト名フィールドを空のままにしないでくださ<br>い。                 |

**ステップ3**[続行(Continue)]をクリックして、IPアドレスの構成を続けます。「IPアドレスの設定(15ページ)」 を参照してください。

## IP アドレスの設定

#### 始める前に

[ハイパーバイザ設定 (Hypervisor Configuration)]ページでハイパーバイザの設定が完了していることを確認します。ハイパーバイザの構成 (13ページ)を参照してください。

- **ステップ1** [IP アドレス(IP Addresses)] ページで、[IP アドレスを連続させる(Make IP Addresses Sequential)] を選択 し、連続的な IP アドレスにします。
- ステップ2 ハイパーバイザ、ストレージコントローラ(管理)とハイパーバイザ、ストレージコントローラ(デー タ)列の最初の行に IP アドレスを入力すると、HX Data Platform Installer により、残りのノードのノード 情報が増分されて自動入力されます。ストレージクラスタ内のノードの最小数は3です。それより多くの ノードがある場合は、[追加(Add)]ボタンを使用して、アドレス情報を指定します。
  - (注) コンピューティング専用ノードは、ストレージクラスタを作成してからでないと追加できません。

各HXノードについて、ハイパーバイザ、ストレージコントローラ、管理、データIPアドレスを入力しま す。IPアドレスには、ネットワークがデータネットワークと管理ネットワークのどちらに属しているかを 指定します。

| フィールド            | 説明                                                                                               |
|------------------|--------------------------------------------------------------------------------------------------|
| 管理ハイパーバイザ        | ESXiホストとストレージコントローラ間のハイパー<br>バイザ管理ネットワーク接続を処理するスタティッ<br>ク IP アドレスを入力します。                         |
| 管理ストレージコントローラ    | ストレージ コントローラ VM とストレージ クラス<br>タ間のストレージコントローラ VM 管理ネットワー<br>ク接続を処理する静的 IP アドレスを入力します。             |
| Data Hypervisor  | ESXiホストとストレージコントローラ間のハイパー<br>バイザ データ ネットワーク接続を処理するスタ<br>ティック IP アドレスを入力します。                      |
| データ ストレージ コントローラ | ストレージ コントローラ VM とストレージ クラス<br>タの間のストレージ コントローラ VM データ ネッ<br>トワーク接続を処理するスタティック IP アドレスを<br>入力します。 |

ステップ3 ここで指定するIPアドレスは、ストレージクラスタ内の1つのノードに適用されます。ノードが使用でき なくなった場合は、該当するIPアドレスがストレージクラスタ内の別のノードに移動されます。すべての ノードには、これらのIPアドレスを受け入れるように構成されたポートが必要です。

次の IP アドレスを指定します。

| フィールド                                                      | 説明                                                                                |
|------------------------------------------------------------|-----------------------------------------------------------------------------------|
| 管理クラスタ データの IP アドレス(Management<br>Cluster Data IP Address) | HX データプラットフォームストレージクラスタの<br>管理ネットワーク IP アドレスを入力します。                               |
| データ クラスタ データ IP アドレス(Data Cluster<br>Data IP Address)      | HX Data Platform ストレージ クラスタのデータ ネットワークの IP アドレスを入力します。                            |
| 管理サブネットマスク                                                 | VLAN と vSwitch のサブネット情報を入力します。<br>管理ネットワークの値を入力します。たとえば、<br>255.255.255.0 と入力します。 |
| データサブネットマスク                                                | データネットワークのネットワークの値を入力しま<br>す。たとえば、255.255.255.0と入力します。                            |
| 管理ゲートウェイ                                                   | 管理ネットワークのネットワークの値を入力しま<br>す。たとえば、10.193.0.1 とします。                                 |
| データゲートウェイ                                                  | データネットワークのネットワークの値を入力しま<br>す。たとえば、10.193.0.1 とします。                                |

ステップ4 [続行] をクリックして HyperFlex クラスタを設定します。「HyperFlex クラスタの設定 (16 ページ)」を 参照してください。

## HyperFlex クラスタの設定

[クラスタ構成(Cluster Configuration)]ページで、Cisco HX ストレージクラスタに関する以下のフィールドに値を入力し、HyperFlex クラスタの導入を開始します。

#### 始める前に

[IP アドレス(IP Addresses)] ページで IP アドレスの構成が完了していることを確認します。 IP アドレスの設定(15ページ)を参照してください。

ステップ1 [Cisco HX クラスタ (Cisco HX Cluster)] セクションで、次のフィールドに値を入力します。

| フィールド               | 説明                                    |
|---------------------|---------------------------------------|
| クラスタ名(Cluster Name) | HX データプラットフォームストレージクラスタの<br>名前を指定します。 |

| フィールド                             | 説明                                                                                                    |
|-----------------------------------|----------------------------------------------------------------------------------------------------|
| レプリケーション ファクタ(Replication Factor) | ストレージクラスタ全体でのデータの冗長レプリカ<br>の数を指定します。レプリケーションファクタを冗<br>長レプリカ数2または3に設定します。                                                                                   |
|                                   | <ul> <li>ハイブリッドサーバ(SSDとHDDを含むサーバ)の場合、デフォルト値は3です。</li> </ul>                                                                                                |
|                                   | <ul> <li>フラッシュ サーバー (SSD のみを含むサー<br/>バー)の場合は、2 または3 を選択します。</li> </ul>                                                                                     |
|                                   | ・Hyperflex Edge を除くすべての環境で複製ファ<br>クタ3を強く推奨しています。複製ファクタ2<br>では、可用性と復元性のレベルが低くなりま<br>す。コンポーネントまたはノードの障害による<br>停電のリスクは、アクティブかつ定期的なバッ<br>クアップを作成することにより軽減されます。 |

**ステップ2** [コントローラ VM (Controller VM)] セクションで、HyperFlex クラスタの管理者ユーザの新しいパスワードを作成します。

コントローラ VM には、デフォルトの管理者ユーザ名とパスワードが適用されます。VM は、コンバージ ドノードとコンピューティング専用ノードのすべてにインストールされます。

- **重要** ・コントローラ VM またはコントローラ VM のデータストアの名前を変更することはできません。
  - すべてのコントローラVMに同じパスワードを使用します。異なるパスワードの使用はサポートされていません。
  - •1つの大文字、1つの小文字、1つの数字、1つの特殊文字を含む、10文字以上の複雑なパス ワードを指定してください。
  - コントローラ VM と、作成される HX クラスタには、ユーザ定義のパスワードを指定できます。パスワードに使用できる文字と形式に関する制限事項については、『Cisco HX Data Platform Management Guide』のセクション「Guidelines for HX Data Platform Special Characters」を参照してください。
- **ステップ3** [vCenter の設定(vCenter Configuration)] セクションで、次のフィールドに値を入力します。

| フィールド                                        | 説明                                                  |
|----------------------------------------------|-----------------------------------------------------|
| vCenter データセンター名(vCenter Datacenter<br>Name) | Cisco HyperFlex クラスタの vCenter データセンター<br>の名前を入力します。 |
| vCenter クラスタ名(vCenter Cluster Name)          | vCenter クラスタ名を入力します。                                |

ステップ4 [システム サービス (System Services)] セクションで、次のフィールドに値を入力します。

| DNS サーバー (DNS Server(s))   | 各 DNS サーバーの IP アドレスのカンマ区切りリスト。                                                                                                    |
|----------------------------|----------------------------------------------------------------------------------------------------|
| NTPサーバー (NTP Server(s))    | 各NTPサーバのIPアドレスのカンマ区切りリスト。                                                                                                    |
|                            | (注) すべてのホストか同じ NIP サーバを使用<br>して、ストレージ コントローラ VM と<br>ESXi ホストで実行されているサービスの<br>間でクロックを同期する必要があります。                                 |
| DNS ドメイン名(DNS Domain Name) | DNS FQDN または IP アドレスが無効です                                                                                                    |
| タイム ゾーン(Time Zone)         | コントローラ VM のローカル タイム ゾーン。この<br>タイム ゾーンに基づいて、スケジュールされたス<br>ナップショットを取るタイミングが決定されます。<br>スケジュールされたネイティブ スナップショット<br>アクションは、この設定に基づきます。 |

**ステップ5** [コネクテッドサービス (Connected Services)] セクションで、[コネクテッドサービスを有効にする (Enable Connected Services)] を選択して、自動サポート (Auto Support) および Intersight Management を有効にしま す。

| フィールド                                                    | 説明                                                                                                    |
|----------------------------------------------------------|----------------------------------------------------------------------------------------------------|
| コネクテッドサービスの有効化(Enable Connected<br>Services)(推奨)         | 自動サポート (Auto Support) および Intersight<br>Management を有効にします。HX Connect にログオ<br>ンしてこれらのサービスを構成するか、またはそれ<br>らを選択的に <b>オン</b> または <b>オフ</b> にします。 |
| サービス チケット通知の送信先(Send service ticket<br>notifications to) | 自動サポートによってトリガーされたときに SR 通知が送信される電子メール アドレス。                                                                                                   |

ステップ6 [詳細設定(Advanced)] セクションで、次の操作を行います。

| フィールド                                           | 説明                                                                                                    |
|-------------------------------------------------|----------------------------------------------------------------------------------------------------|
| ジャンボ フレーム<br>ジャンボ フレームを有効化(Enable Jumbo Frames) | ホストvSwitchesとvNIC、および各ストレージコン<br>トローラ VM 上のストレージ データ ネットワーク<br>のMTUサイズを設定する場合は、このチェックボッ<br>クスをオンにします。 |
|                                                 | <ul> <li>デフォルト値は 9000 です。</li> <li>(注) MTUサイズを 9000 以外の値に設定するには、Cisco TAC にご連絡ください。</li> </ul>        |

| フィールド                                                              | 説明                                                                                                    |
|--------------------------------------------------------------------|----------------------------------------------------------------------------------------------------|
| ディスク パーティション<br>ディスク パーティションのクリーン アップ(Clean<br>up Disk Partitions) | ストレージクラスタに追加されたすべてのノードか<br>ら既存のデータとパーティションをすべて削除して<br>手動でサーバを準備する場合は、このチェックボッ<br>クスをオンにします。既存のデータやパーティショ<br>ンを削除するには、このオプションを選択します。<br>保持する必要があるデータはすべてバックアップす<br>る必要があります。<br>注目 工場で準備されたシステムの場合は、この<br>オプションを選択しないでください。工場 |
|                                                                    | ションは正しく設定されています。                                                                                                    |
| 仮想デスクトップ(VDI)                                                      | VDI のみの環境でオンにします。                                                                                                    |
|                                                                    | <ul> <li>(注) ストレージクラスタの作成後に VDI 設定<br/>を変更するには、リソースをシャットダウ<br/>ンまたは移動し、変更を加え (下の手順に<br/>記載)、クラスタを再起動します。</li> </ul>                                                                                                    |
|                                                                    | デフォルトでは、HyperFlex クラスタは VSI ワーク<br>ロード用にパフォーマンス調整されるように設定さ<br>れています。                                                                                                    |
|                                                                    | このパフォーマンスのカスタマイズは、Hyperflex<br>Data Platform クラスタで次の手順を実行することに<br>よって変更できます。HyperFlex クラスタを VDI か<br>ら VSI ワークロード (またはその逆) に変更するに<br>は、次のようにします。                                                                             |
|                                                                    | 警告: メンテナンス ウィンドウが必要です。これに<br>より、クラスタがオフラインの間はデータが使用で<br>きなくなります。                                                                                                    |
|                                                                    | <ol> <li>~#stcli cluster shutdown を実行してクラスタ<br/>をシャットダウンします。</li> </ol>                                                                                                    |
|                                                                    | 2. すべてのコントローラ VM の storfs cfg を編集<br>し、workloadType を Vsi または Vdi に変更しま<br>す。                                                                                                    |
|                                                                    | 3. クラスタの作成後に、クラスタを起動し(stcli cluster start)、調整の変更を有効にします。                                                                                                    |

| フィールド                                                                 | 説明                                                                                                    |
|-----------------------------------------------------------------------|----------------------------------------------------------------------------------------------------|
| (オプション) vCenter Server のシングル サインオン<br>(vCenter Single-Sign-On Server) | この情報は、SSOURL が到達可能でない場合のみ必<br>要です。                                                                                                    |
|                                                                       | (注) このフィールドは使用しないでください。<br>これはレガシー展開に使用されます。                                                                                                    |
|                                                                       | <b>[vCenter Server] &gt; [Manage] &gt; [Advanced Settings] &gt; [key config.vpxd.sso.sts.uri]</b> にナ<br>ビゲートして、vCenter で SSO URL を見つ<br>けることができます。 |

- ステップ7 [開始(Start)]をクリックして HyperFlex クラスタの展開を開始します。[進捗状況(Progress)]ページに は、さまざまな設定タスクの進捗状況が表示されます。
  - 注意 確認に関する警告を無視しないでください。

詳細については、「警告」セクションを参照してください。

次のタスク

- 検証エラーによっては、パラメータの再入力が必要になることがあります(たとえば、無効なESXiパスワード、誤ったNTPサーバ、不良SSOサーバなどの誤った入力が原因のエラー)。[値の再入力(Re-enter Values)]をクリックして[クラスタ構成(Cluster Configuration)]ページに戻り、問題を解決します。
- これが完了すると、HyperFlex サーバがインストールされ、構成されます。正常にデプロ イされたクラスタのステータスは、[オンライン(Online)]および[正常(Healthy)]とし て示されます。
- •[HyperFlex Connect の起動 (Launch HyperFlex Connect)]をクリックし、データストアを 作成してクラスタを管理します。

## GPU が搭載された HyperFlex ノードのインストール

GPUが搭載された HyperFlex ノードをインストールする際は、特定の BIOS ポリシーを変更す る必要があります。サポートされているすべての GPU カードで、4 GB 以上のメモリマップド I/O (MMIO)を許可する BIOS 設定を有効にする必要があります。詳細については、「サポー トされているすべての GPU に関する要件」を参照してください。

#### HyperFlex クラスタ作成後の GPU のインストール

クラスタの作成後に GPU をインストールする場合は、サーバに関連付けられたサービス プロファイルを変更して、BIOS ポリシー設定を有効にする必要があります。

「Cisco UCS Manager で制御されるサーバ」の記述に従って、BIOS 設定を有効にします。ステップ3 で指定したように、4 GB を超えるメモリ マップド I/O を [有効(Enabled)] に設定します。

#### HyperFlex クラスタ作成前の GPU のインストール

クラスタの作成前に GPU カードをインストールする場合は、クラスタの作成中に、[高度な ワークフロー (Advanced workflow)]を選択します。

- 1. HXデータプラットフォームインストーラページで、[私は自分のやっていることがわかっているので、ワークフローをカスタマイズできるようにしてください(I know what I'm doing, let me customize my workflow)]を選択します。
- **2.** [UCS マネージャ設定の実行(Run UCS Manager Configuration)] をクリックし、[続行(Continue)] をクリックします。

これにより、HyperFlex ノードに必要なサービス プロファイルが作成されます。

- Cisco UCS Manager で制御されるサーバ」の記述に従って、BIOS 設定を有効にします。 ステップ3で指定したように、4GBを超えるメモリマップドI/Oを[有効(Enabled)]に 設定します。
- HX データ プラットフォーム インストーラ ページの [高度なワークフロー (Advanced workflow)]に戻って、[ESX 設定の実行 (Run ESX Configuration)]、[HX ソフトウェアの 展開 (Deploy HX Software)]、および [HX クラスタの作成 (Create HX Cluster)]に進み、 クラスタの作成を完了します。

# HX Data Platform インストーラのナビゲーション支援ボタ

### ン

- エクスポート設定(Export Configuration): JSON 設定ファイルをダウンロードするには、下矢印アイコンをクリックします。
- ワークフロー情報(Workflow Info):現在のワークフローを表示するには、情報アイコンの上にカーソルを移動します。HyperFlex クラスタの作成に関するワークフロー情報は [ワークフローの作成 = Esx (Create Workflow = Esx)]です。
- ・テクニカルサポート(Tech Support): HyperFlex Data Platform ソフトウェアのバージョンに関連する詳細を表示するには、疑問符アイコンをクリックします。Cisco TAC 用にテクニカルサポートバンドルを作成するには、[新しいバンドルの作成(Create New Bundle)]
   をクリックします。
- ・変更の保存(Save Changes): HyperFlex クラスタの設定パラメータの変更内容を保存するには、円アイコンをクリックします。
- 設定(Settings): もう一度やり直すか、またはログアウトするには、歯車アイコンをク リックします。

## 警告およびエラー メッセージ

- UCSMの設定とハイパーバイザの設定は正常に完了したものの、導入またはクラスタ作成 は失敗した:[設定アイコン(Settings Icon)]>[初めからやり直す(Start Over)]をクリッ クします。[操作内容を理解しているのでワークフローをカスタマイズします(Iknow what I'm doing, let me customize my workflow)]を選択すると、障害が発生した時点からクラス タの設定を開始できます。
- 値の再入力のために戻ると、IPアドレス画面が空白になっている:IPアドレスを手動で 追加します。[サーバの追加(Add Server)]をクリックし、クラスタに含めるサーバをそ れぞれ追加して、すべてのIPアドレスをこのページで再入力します。
- インストーラ VM で DNS が正しく設定されていない(SSO エラー)ときに、サーバ到達 可能性の問題が見られる:[SSO]フィールドを手動で編集して FQDN の代わりに IP アド レスを使用するか、DNS 設定をトラブルシューティングして修正します。
- 別のクラスタを作成するときに、Cisco HyperFlexバージョンに一致する Cisco UCS Manager バージョンが選択されていることを確認してください。一致するバージョンが選択されて いない場合は、正しいバージョンを手動で入力します。

現在の互換性マトリックスについては、『Release Notes for Cisco HX Data Platform』のソフ トウェア バージョンの表を参照してください。 翻訳について

このドキュメントは、米国シスコ発行ドキュメントの参考和訳です。リンク情報につきましては 、日本語版掲載時点で、英語版にアップデートがあり、リンク先のページが移動/変更されている 場合がありますことをご了承ください。あくまでも参考和訳となりますので、正式な内容につい ては米国サイトのドキュメントを参照ください。